[スタート]ボタンの右に「regedit」と入力して Enter を押すと、レジストリ編集画面が 起動します。

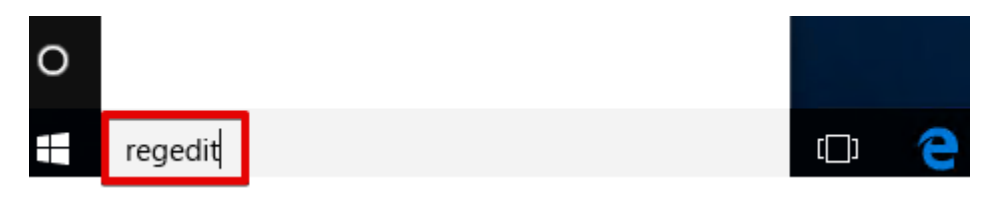

HKEY\_LOCAL\_MACHINE¥SOFTWARE¥Microsoft¥Windows¥CurrentVersion¥Policies¥System を 開き、System上で右クリックして、[新規] - [DWORD(32 ビット)値]をクリックします。

| 📑 レジストリ エディター                       |              |                    |           |                |
|-------------------------------------|--------------|--------------------|-----------|----------------|
| ファイル(F) 編集(E) 表示(V) お気に入り(A) ヘルプ(H) |              |                    |           |                |
| OptimalLayout                       | ^            | 名前                 | 種類        | データ            |
| > - Parental Controls               |              | ab (既定)            | REG SZ    | (値の設定なし)       |
| Personalization                     |              | ConsentPrompt      | REG_DWORD | 0x00000000 (0) |
| > PhotoPropertyHandler              |              | ConsentPrompt      | REG_DWORD | 0x0000003 (3)  |
| V Policies                          |              | dontdisplaylast    | REG_DWORD | 0x00000000 (0) |
| ActiveDesktop                       |              | BCAutomation       | REG_DWORD | 0x0000002 (2)  |
| RuidAndTal                          |              | 🕮 EnableCursorSu   | REG_DWORD | 0x0000001 (1)  |
| DataCollection                      |              | 🕫 EnableInstallerD | REG_DWORD | 0x0000001 (1)  |
| Explorer                            |              | 🔀 EnableLinkedCo   | REG_DWORD | 0x0000001 (1)  |
| NonEnum                             |              | 🕮 EnableLUA        | REG_DWORD | 0x00000001 (1) |
| System                              |              | 🐯 EnableSecureUI   | REG_DWORD | 0x00000001 (1) |
| u Aud 閉じる                           |              | 🕮 EnableUIADeskt   | REG_DWORD | 0x00000000 (0) |
| 5.1 > UIPI 新規(N) >                  | +            | -(K)               | (ORD      | 0x0000001 (1)  |
| PowerEffici 検索(F)                   | -            | · 中刊は(0)           | /ORD      | 0x00000000 (0) |
| > PrecisionTo                       | ×            | 、子列1组(5)           |           |                |
|                                     | Л            | イナリ値(B)            |           |                |
| > PropertySys 名前の変更(R)              | D            | WORD (32 ビット) 値(D) | /ORD      | 0x00000000 (0) |
| Proximity                           | Q            | WORD (64 ビット) 値(Q) | /ORD      | 0x00000000 (0) |
|                                     | 褚            | [数行文字列値(M)         | /ORD      | 0x0000001 (1)  |
| PotsilDomo                          | 展開可能な文字列値(F) |                    | /ORD      | 0x0000001 (1)  |
| Run キー名のコピー(C)                      |              |                    | /ORD      | 0x00000000 (0) |
| RunOnce                             |              |                    |           |                |
|                                     | ¥            |                    |           |                |

コンピューター¥HKFY LOCAL MACHINF¥SOFTWARF¥Microsoft¥Windows¥CurrentVersion¥Policies¥Svstem

「新しい値 #1」と出るので、名前を[EnableLinkedConnections]に変更します。

|    | 🔀 ValidateAdminC            |  | REG_DV       | VORD     | 0x00000 | 0000 (0)      |   |
|----|-----------------------------|--|--------------|----------|---------|---------------|---|
|    | 20 新しい値 #1                  |  | REG_DV       | VORD     | 0x00000 | 0000 (0)      |   |
|    |                             |  |              |          |         |               |   |
|    |                             |  |              |          |         |               |   |
|    | 11                          |  | $\downarrow$ |          |         |               |   |
|    | Big EnableLinkedConnections |  |              | REG_DWOF | <br>\D  | 0x00000000 (0 | ) |
| 11 |                             |  |              |          |         |               |   |

EnableLinkedConnection をダブルクリックすると、値を変更する画面が出ますので、 値のデータを1に変更してOKします。

| DWORD (32 ビット) 値の編集                 |                                                    | Х |
|-------------------------------------|----------------------------------------------------|---|
| 値の名前(N):<br>EnableLinkedConnections |                                                    |   |
| 値のデータ(V):                           | 表記                                                 |   |
| 1                                   | <ul> <li>● 16 進数(H)</li> <li>○ 10 進数(D)</li> </ul> |   |
|                                     | OK キャンセル                                           |   |

レジストリエディタを閉じて、パソコンを再起動します。

以上で、設定終了です。

システムを起動して、バックアップのドライブ選択に、割り当てたネットワークドライ ブが選択できるか確認お願いします。